### – UNIVERSITÉ — LUMIÈRE — LYON 2

## Tutoriel : Comment postuler à une mobilité ? Départ au deuxième semestre 2025-2026

#### ÉTAPE 1 : accéder au Portail Mobilité Lyon 2 2025-2026

A l'aide de vos identifiant Lyon 2, rendez-vous sur le lien accesible sur la page ci-dessous afin d'accéder au Portail Lyon 2 dédié à la mobilité 2025-2026 :

https://www.univ-lyon2.fr/international/actualites/candidatez-a-une-mobilite-internationale-audeuxieme-semestre-2025-2026

#### ÉTAPE 2 : compléter le formulaire de candidature à la mobilité 2025-2026

Dans la rubrique Formulaires Actifs, cliquez sur *Démarrer une nouvelle candidature* pour accéder au formulaire de candidature.

| Formulaire de candidatures pour une mobilité<br>au deuxième semestre 2025-2026 | <u>Candidatez ici</u> |
|--------------------------------------------------------------------------------|-----------------------|
|--------------------------------------------------------------------------------|-----------------------|

#### Rubriques du formulaire de candidature

Informations

À lire attentivement avant de compléter le formulaire afin de vous permettre de le compléter de façon optimale.

#### Données personnelles

Renseignez vos informations personnelles (nom, prénom, numéro étudiant).

Ajoutez une adresse permanente (= adresse postale valide durant toute votre mobilité).

Ne renseignez aucun caractère spécial lors de la saisie de votre numéro de téléphone : pas de parenthèses ni de "+".

Indiquez votre adresse e-mail Lyon 2 avec la plus grande attention si ce champ n'est pas déjà complété. Tout dossier déposé avec une adresse e-mail mal renseignée sera rejeté !

| Adresse e-mail personnelle à<br>l'Université Lumière Lyon 2* | Ce champ est obligatoire et doit être renseigné. L'adresse email n'est pas correcte. | ] <b>i</b> |
|--------------------------------------------------------------|--------------------------------------------------------------------------------------|------------|
| Confirmation de l'adresse<br>e-mail Lyon 2*                  |                                                                                      | <b>i</b>   |

#### • Contact en cas d'urgence

Vous devez obligatoirement ajouter au moins un contact d'urgence que la DRI pourra joindre en cas de problème durant votre mobilité.

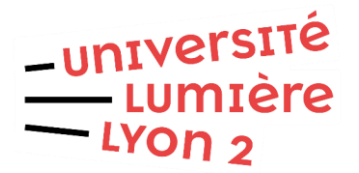

#### Formation

> Études pendant la mobilité (2025-2026) : donnez les informations relatives à votre inscription : type de diplôme, niveau d'études, UFR/Faculté/Institut, département, intitulé de votre formation.

> Moyennes obtenues : donnez les moyennes de vos résultats universitaires des années passées.

<u>ATTENTION</u> : les choix de l'UFR/Faculté/Institut et du département détermineront les accords de mobilité sur lesquels vous pourrez postuler.

| Sélectionner 🗸                                                 |   |
|----------------------------------------------------------------|---|
| Sélectionner                                                   |   |
| Faculté de Droit Julie-Victoire Daubié                         |   |
| Institut d'Études du Travail de Lyon                           |   |
| Institut de la Communication                                   |   |
| Institut de Psychologie                                        |   |
| Institut des Sciences et Pratiques d'Éducation et de Formation | n |
| UFR Anthropologie, Sociologie et Science Politique             |   |
| UFR des Langues                                                |   |
| UFR des Lettres, Sciences du Langage et Arts                   |   |
| UFR Sciences Économiques et de Gestion                         |   |
| UFR Temps et Territoires                                       |   |

#### Choix des mobilités

Consultez les listes des établissements disponibles sur notre site web afin de connaître les accords de mobilité sur lesquels il vous est possible de postuler.

Vous pouvez postuler pour des destinations en Europe ou des destinations Monde.

| Nom du programme de mobilité    | Nombre d'établissements possibles |
|---------------------------------|-----------------------------------|
| ERASMUS+ SMS - EUROPE BILATÉRAL | 3 maximum                         |
| MONDE BILATÉRAL                 | 3 maximum                         |

Il n'est pas possible de mélanger les destinations Europe et les destinations Monde.

L'UFR/Faculté/Institut choisi doit être le même que celui indiqué dans le menu Formation. Si vous indiquez un UFR/Faculté/Institut différent pour un ou plusieurs choix, ils seront annulés.

Sélectionnez l'établissement disponible dans "choix de mobilité".

Si plusieurs choix sont possibles, sélectionnez bien celui qui concerne votre discipline (indiquée entre parenthèses). Si vous choisissez un accord qui ne correspond pas à votre discipline, ce choix sera annulé. Aucun changement ne sera possible.

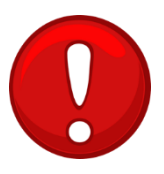

### – UNIVERSITÉ — LUMIÈRE — LYON 2

Quelques exemples :

 Vous êtes étudiant en Licence 3 LEA. Vous dépendez donc de l'UFR des Langues. Vous ne pouvez postuler que sur les accords où figure la mention (LEA) (en jaune ici).

| Choix (1)              |                                                                               |                                 |   |
|------------------------|-------------------------------------------------------------------------------|---------------------------------|---|
| Programme de mobilité* | ERASMUS+ SMS                                                                  | <b>i</b>                        |   |
| UFR ou Instituts*      | UFR des Langues 🗸                                                             |                                 |   |
| Choix de mobilité*     | Sélectionner 🗸 🗸                                                              |                                 |   |
|                        | Sélectionner                                                                  | -                               | ^ |
| Pays*                  | Albert-Ludwigs-Universität Freiburg im Breisgau - ERASMUS+ (Allemand) ÉTU OUT |                                 |   |
|                        | Alpen-Adria-Universität Klagenfurt - ERASMUS+ (LEA) ÉTU OUT                   |                                 |   |
| Etablissement*         | Eberhard Karls Universität Tübingen - ERASMUS+ (Allemand) ÉTU OUT             |                                 |   |
|                        | Ethniko Kai Kapodistriako Panepistimio Athino                                 | on - ERASMUS+ (Anglais) ÉTU OUT |   |
| Semestre de début*     | Hochschule Anhalt (FH) - ERASMUS+ (LEA MINERVE) ÉTU OUT                       |                                 |   |
| Durée en semestres     | Hochschule Heilbronn - ERASMUS+ (LEA) ÉTU OUT                                 |                                 |   |
| Date prévue de début*  | Högskolan Dalarna - ERASMUS+ (Anglais) ÉTU OUT                                |                                 |   |
|                        | Humboldt-Universität zu Berlin - ERASMUS+                                     | (Allemand) ÉTU OUT              |   |
| Date prévue de fin*    | Karl-Franzens-Universität Graz - ERASMUS+                                     | (LEA) ÉTU OUT                   |   |
| este pretue de ini     | Leopold-Franzens-Universität Innsbruck - ER                                   | ASMUS + (LEA) ÉTU OUT           |   |

• Vous êtes étudiant en Master 1 Sociologie. Vous dépendez donc de l'UFR ASSP. Vous ne pouvez postuler que sur les accords où figure la mention *(sociologie)* (ici en jaune).

| ERASMUS+ SMS                    | ~                                                                                                    | (1)                                                                                                    |
|---------------------------------|----------------------------------------------------------------------------------------------------|----------------------------------------------------------------------------------------------------|
| UFR Anthropologie, Sociologie   | e et Science 🗸                                                                                                    |                                                                                                    |
| Sélectionner                    | ~                                                                                                    |                                                                                                    |
| Sélectionner                    |                                                                                                    |                                                                                                    |
| Friedrich-Schiller-Universität  | lena - ERASMUS <mark>+ (Sociologie</mark>                                                                                                    | ) ÉTU OUT                                                                                                    |
| ISCTE IUL - Instituto Universit | ário de Lisboa - ERASMUS+ (                                                                                                    | Anthropologie) ÉTU OUT                                                                                                    |
| Johannes Gutenberg-Universit    | ät Mainz - ERASMUS+ (Anthr                                                                                                    | opologie) ÉTU OUT                                                                                                    |
| Nov Bulgarski Universitet - ER  | ASMUS+ (Anthropologie) ÉTU                                                                                                    | U OUT                                                                                                    |
| Nov Bulgarski Universitet - ER  | ASMUS+ <mark>(Sociologie) É</mark> TU OL                                                                                                    | л                                                                                                    |
|                                 | ERASMUS+ SMS<br>UFR Anthropologie, Sociologie<br>Sélectionner<br>Sélectionner<br>Friedrich-Schiller-Universität J<br>ISCTE IUL - Instituto Universität<br>Johannes Gutenberg-Universit<br>Nov Bulgarski Universitet - ER<br>Nov Bulgarski Universitet - ER | ERASMUS+ SMS    UFR Anthropologie, Sociologie et Science    Sélectionner   Sélectionner   Friedrich-Schiller-Universität Jena - ERASMUS+ (Sociologie)   ISCTE IUL - Instituto Universitärio de Lisboa - ERASMUS+ (Anthropologie)   Johannes Gutenberg-Universität Mainz - ERASMUS+ (Anthropologie)   Nov Bulgarski Universitet - ERASMUS+ (Sociologie)   Korologie Science |

Pour chaque choix d'établissement vous devez joindre :

• Une fiche de choix de cours. La signature du responsable des Relations Internationales de votre UFR est OBLIGATOIRE pour les destinations MONDE. Elle est aussi obligatoire pour tous les étudiants de l'UFR SEG (toutes destinations confondues).

### 

#### • Niveau de langue

Il est **OBLIGATOIRE** de fournir un justificatif de niveau de langue pour chaque langue d'enseignement des établissements pour lesquels vous postulez.

Exemple : Si vous faites les choix suivants :

- 1 University of Technology Sydney (Australie / enseignement en anglais)
- 2 Universidad del Salvador (Argentine / enseignement en espagnol)

Vous devez joindre deux justificatifs de niveau de langue, un en anglais et un en espagnol.

Pour chaque test vous devrez indiquer :

- Le nom du test (ex : CLES, TOEFL iBT) ou attestation de niveau de langue
- La langue du test (ex : anglais, espagnol, portugais...)
- La date de passage du test
- Le score obtenu

Vous devrez obligatoirement joindre une copie de votre test avec le score obtenu. Il n'est pas possible de passer le test après le dépôt du dossier.

Pour les destinations Monde : consultez la liste des établissements proposés pour connaitre les scores TOEFL iBT ou IELTS requis par nos établissements partenaires ou leur sites web.

Pour les destinations Erasmus+ et Europe Bilatéral (Royaume-Uni et Suisse) : consultez le site internet des universités partenaires (pages « Incoming/Exchange Students » puis « Language Requirements ») pour connaitre les certifications ou justificatifs requis ainsi que les niveaux de langue demandés.

Pour les établissements dont la langue d'enseignement est le français (Belgique francophone) : indiquez "autre" dans les cases *Nom du test ou Attestation* et Score global ou *Niveau obtenu*.

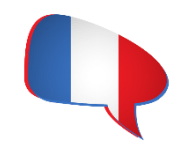

#### Documents à joindre

| Documents obligatoires (PDF)                                                              | Documents optionnels (PDF)              |
|-------------------------------------------------------------------------------------------|-----------------------------------------|
| Carte d'identité et/ou passeport                                                          | Lettre(s) de recommandation             |
| Certificat de scolarité Lyon 2 2025-2026                                                  | Attestation de handicap, le cas échéant |
| Curriculum Vitae                                                                          |                                         |
| Relevés de notes obtenus depuis la première année                                         |                                         |
| dans l'Enseignement Supérieur                                                             |                                         |
| Lettre de motivation en français expliquant pourquoi<br>vous souhaitez partir en mobilité |                                         |
| Fiche de choix de cours (1 par établissement),                                            |                                         |
| signature du RI obligatoire pour destinations MONDE                                       |                                         |
| et <u>pour tous les étudiants de l'UFR SEG, quelle que</u>                                |                                         |
| soit la destination                                                                       |                                         |

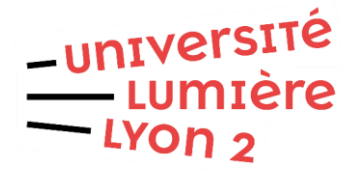

#### ÉTAPE 3 : Vérification et soumission de la candidature

<u>Vérification de la candidature :</u> vérifiez que vous avez bien répondu à toutes les questions et que vous avez joint l'ensemble des documents demandés. Cochez *"Marquer la page comme complète"* dans chacune des rubriques. Bien complétées, elles s'afficheront en vert.

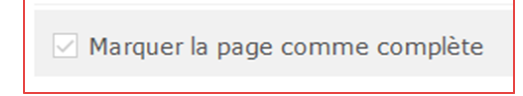

<u>Soumission de la candidature :</u> cliquez sur le bouton *"Envoyer"* pour soumettre votre candidature. Cela peut prendre un peu de temps. Ne rafraichissez pas la page !

| Informations                                                    |   |
|-----------------------------------------------------------------|---|
| Données personnelles                                            | ~ |
| Contacts en cas d'urgence                                       | ~ |
| Formation                                                       | ~ |
| Choix des mobilités                                             | ~ |
| Niveau de Langue                                                | ~ |
| Documents à joindre                                             | ~ |
| Attestation de l'étudiant.e /<br>Déclaration de<br>consentement | * |
| Vérification et soumission de la candidature                    |   |

Une fois la candidature transmise à notre serveur, une copie PDF de votre candidature sera téléchargeable en haut de page. Veillez à la conserver. Un accusé de réception vous sera envoyé sur votre adresse e-mail Lyon 2.

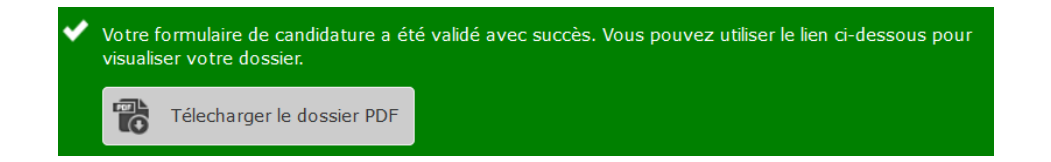

# DATE LIMITE DE DÉPÔT DU DOSSIER EN LIGNE LUNDI 15 SEPTEMBRE 2025 - 17H00

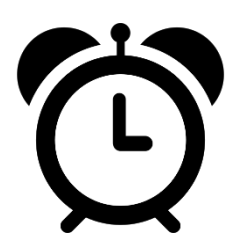